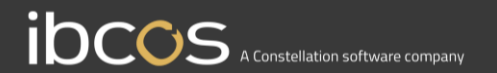

# **Job Requests**

John Deere SvAP

Version 1.1 20th October 2020

## Contents

| Overview                        | 3 |
|---------------------------------|---|
| What is the Job Request system? | 3 |
| Process                         |   |
| Accessing the Web Portal        | 3 |
| Job Request Portal              | 4 |
| Job Creation                    | 6 |
| Validation Issues               | 8 |

## **Overview**

#### What is the Job Request system?

The Job Request SvAP system allows job requests created by SvAP to be sent to the Gold server. The unique serial number is then matched to the wholegood and customer in Gold.

These job requests are then visible in a web portal, with the following:

- Wholegood details
- Customer details
- Job requirements
- Priority

In the portal you can view, alter and ultimately create a workshop job.

### **Process**

#### Accessing the Web Portal

To access the Web Portal, open a web browser and enter the specific URL provided by Ibcos.

This URL is unique to each dealership.

The URL will prompt you to enter a username and password. Note: This will be different to the username and password used to access Gold. It will have been provided by a system administrator.

Enter the username and password, and select the Log In button

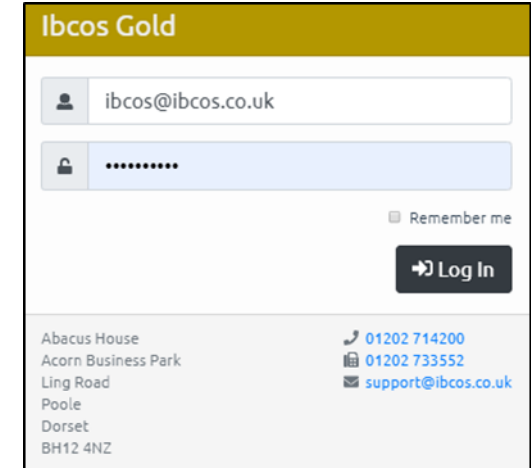

#### Job Request Portal

The job requests are shown by customer then wholegood. If the wholegood has more than one job request these will be grouped together, to enable efficiencies in customer call outs.

Information for each job request is shown in the instructions, along with the Job request title and priority.

| $\mathbf{C}$ | Workshop                                                                                    |                     |                                                                               |                     |                 |            |                                                                             |                    |              |
|--------------|---------------------------------------------------------------------------------------------|---------------------|-------------------------------------------------------------------------------|---------------------|-----------------|------------|-----------------------------------------------------------------------------|--------------------|--------------|
|              |                                                                                             | All Depots          | \$                                                                            | 📑 1210 -            | Carling Farm Se | rvices     |                                                                             | み 10001183 - 6250R |              |
| Z            | <ul> <li>Jobs</li> <li>Jobs (New View)</li> <li>Job Search</li> <li>Job Requests</li> </ul> | 1210 - Carling Farm | Phone: 01202 714200<br>Phone (Alt): 07703346902<br>Email: roslina@ibcos.co.uk |                     |                 |            | Clock Hours: 715<br>Warranty: 31/12/2019<br>Warranty (Extended): 31/12/2025 |                    |              |
|              | Time Approval                                                                               |                     |                                                                               |                     |                 |            |                                                                             |                    |              |
|              | Engineers                                                                                   |                     |                                                                               | 🖋 Incoming Requests |                 |            |                                                                             |                    |              |
|              |                                                                                             |                     |                                                                               | <b>*</b>            | High            | John Deere | 14/02/2020<br>02:54pm                                                       | 750HR              | •            |
|              |                                                                                             |                     |                                                                               | -                   | High            | John Deere | 14/02/2020<br>02:54pm                                                       | 750HR              | _            |
|              |                                                                                             |                     |                                                                               |                     | High            | John Deere | 14/02/2020<br>02:54pm                                                       | 750HR              |              |
|              |                                                                                             |                     |                                                                               | -                   | High            | John Deere | 14/02/2020<br>02:54pm                                                       | 750HR              |              |
| \$           |                                                                                             |                     |                                                                               |                     | High            | John Deere | 14/02/2020<br>02:54pm                                                       | 750HR              |              |
| 2            |                                                                                             |                     | *                                                                             |                     |                 |            |                                                                             | 👕 Reject Job       | 🕯 Create Job |

#### Reject Job function

Remove from Job Requests

Remove from Job Requests and send a cancellation notification to John Deere

Cancel

| Action                                                                      | Result                                                                                                    |
|-----------------------------------------------------------------------------|----------------------------------------------------------------------------------------------------|
| Remove from Job Requests                                                    | Job is deleted only from the Job Request Portal                                                                                                    |
| Remove from Job Requests and send a cancellation notification to John Deere | Job is deleted from the Job Request Portal and a cancellation is sent back to SvAP cancelling the job.<br>Note that this permanently closes that job in SvAP and cannot be recovered |
| Cancel                                                                      | Closes the window and returns to the previous screen                                                                                                    |

#### **Job Creation**

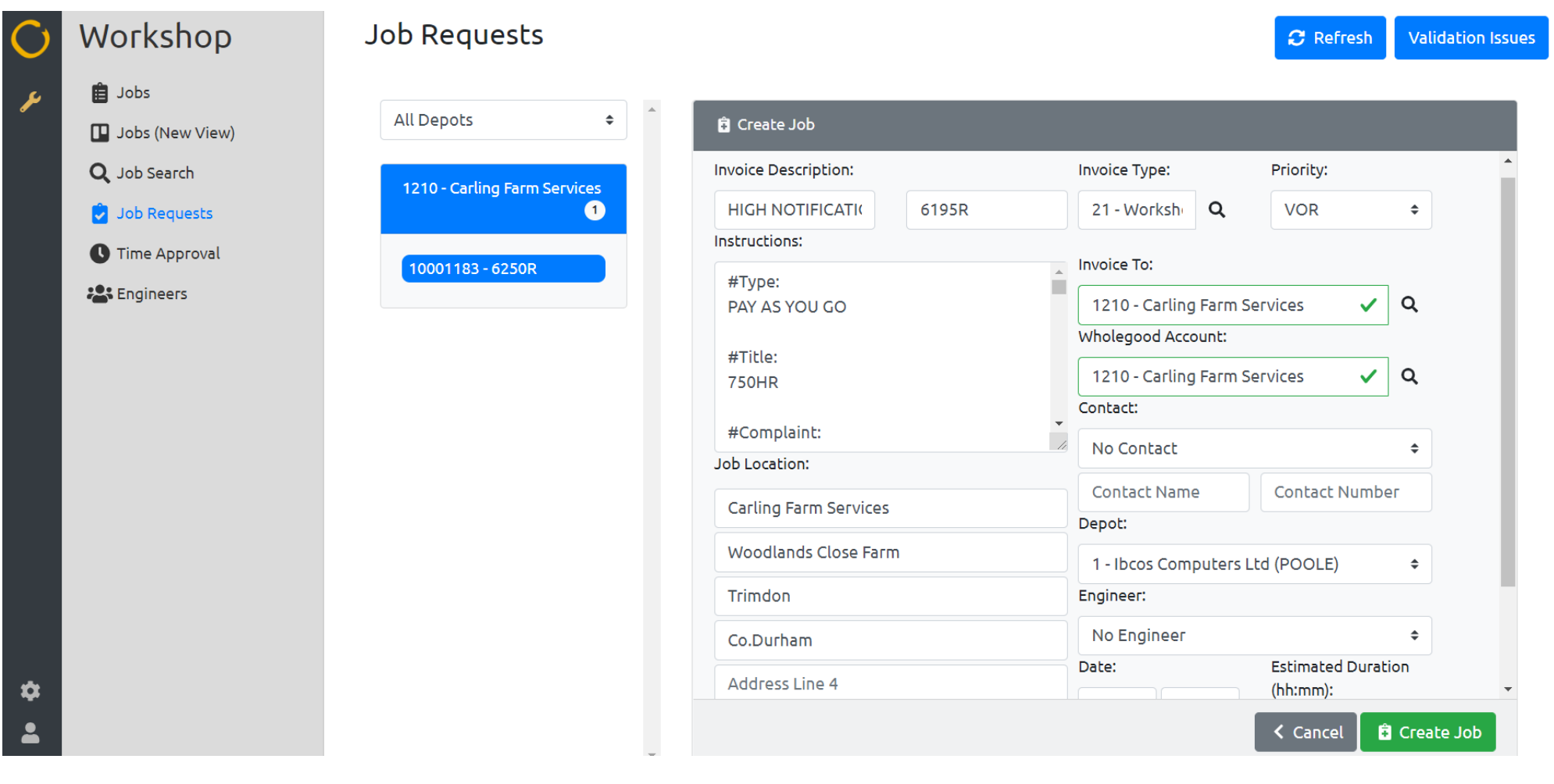

| Fields              | Mandatory/Option<br>al | Description                                                                                                    |
|---------------------|------------------------|----------------------------------------------------------------------------------------------------|
| Invoice Description | Optional               | Editable First 2 lines on the Workshop job                                                                                                    |
| Instructions        | Optional               | Editable alert notifications that appear within the instructions of the Job                                                                                                    |
| Invoice type        | Mandatory              | Defaults to the notification invoice type, this can be changed to the invoice type of your choice                                                                                               |
| Priority            | Optional               | Lookup from your pre-set priority codes for Scheduler                                                                                                    |
| Invoice To          | Mandatory              | Address from the Wholegood record, a lookup from the customer list in Gold is available                                                                                                    |
| Wholegood Account   | Mandatory              | The location for the work to be carried out, a lookup from the customer list in Gold is available                                                                                               |
| Contact             | Optional               | Editable Contact name and Contact Number                                                                                                    |
| Depot               | Mandatory              | Depot that the wholegood was sold, stocked or ordered from                                                                                                    |
| Engineer            | Optional               | Lookup of Engineers in Gold                                                                                                    |
| Date                | Optional               | Time and date, for the job to start (if you have the scheduler module, this will also be updated)                                                                                               |
| Estimated time      | Optional               | Duration can be entered in hours: minutes format. E.g. 2.5 hours would be entered as 230, the portal will display 2:30. This will also update the scheduler module with the duration of the job |
| Job Location        | Optional               | Enter the address if different to the wholegood account location that will display in the job card                                                                                              |

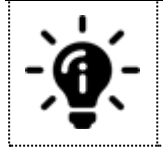

If you have a Gold Service module, on selection of the create job function. The job will be sent to the engineers device with all of the relevant information, exactly the same as if you had created the job in Gold.

#### Validation Issues

#### Validation Issues

This button will show how many job requests have been sent from SvAP to the job request system, which could not be matched to a serial number of a wholegood in Gold. There are three reasons why a job request can be invalid and not show on the main Job Request screen.

| Validation Status                           | Reason                                                                                                    |
|---------------------------------------------|----------------------------------------------------------------------------------------------------|
| Multiple Wholegoods found for Serial Number | One or more wholegoods contain the same serial number. This could from initial sale to trade and further sale. To correct, we recommend putting a hyphen at the end of the serial numbers of wholegoods that are not the current wholegood. |
| No Wholegood found for Serial Number        | Serial number sent from SvAP cannot be matched in Gold. To rectify simply locate the wholegood and edit the serial number field with the correct serial as per John Deere                                                                   |
| No Customer Number for Wholegood            | The wholegood has no customer against it. The wholegood record must be edited in amend wholegoods and have a customer assigned to it. If this is a stocked wholegood, a customer of the dealer should be added to this.                     |

🔑 Workshop

#### Job Requests - Validation Issues

| 📋 Jobs                |              |                       |                                     |          |                                                                                           | C Refresh                                      |
|-----------------------|--------------|-----------------------|-------------------------------------|----------|-------------------------------------------------------------------------------------------|------------------------------------------------|
| <b>Q</b> , Job Search | Manufacturer |                       |                                     | Priority |                                                                                           |                                                |
| Job Requests          | ↑↓           | <b>Received</b> ↑↓    | Serial Number $\uparrow \downarrow$ | 1↓       | Request Title ↑↓                                                                          | Validation Status $\uparrow \downarrow$        |
| () Time Approval      | John Deere   | 26/11/2019<br>03:26pm | 1RW7310RCGS089554                   | High     | 3750HR                                                                                    | Multiple Wholegoods found for<br>Serial Number |
| 📽 Engineers           | John Deere   | 06/12/2019<br>09:37am | 1L06215RJJU918729                   | High     | 1500HR                                                                                    | No Wholegood found for Serial<br>Number        |
|                       | John Deere   | 06/12/2019<br>09:37am | 1LV2026RPKK201146                   | High     | PowerGard 2nd Sales Opportunity /JDWS PG Setup/ Product<br>Optimisation - Service Manager | No Customer Number for<br>Wholegood            |

-